| Visualint |       | English v |
|-----------|-------|-----------|
|           |       | _         |
| User Name | admin |           |
| Password  | ••••  |           |
| Port      | 3000  |           |
|           | Login |           |
|           |       |           |
|           |       |           |

| OVisualint                                                            | VI-M-8-2000 |             |               |    |   |                     |
|-----------------------------------------------------------------------|-------------|-------------|---------------|----|---|---------------------|
| Live View                                                             | Playback    | Log         | Configuration |    |   |                     |
| 192.186.2.15     Hill Channel 2     Hill Channel 3     Hill Channel 5 |             |             |               |    |   |                     |
|                                                                       |             |             |               |    |   |                     |
|                                                                       |             |             |               |    |   |                     |
|                                                                       |             |             |               |    |   |                     |
|                                                                       | N N N T N   | R (000) (3) | 2             | 12 | • | [m] ≜ ] Q [ X ] € ⊖ |

| live View           | Playback | Log | Configuration |
|---------------------|----------|-----|---------------|
| Aurol 2<br>harrel 3 | - white  | 2%  |               |
|                     |          | *   |               |
|                     |          |     |               |
|                     |          |     |               |
|                     |          |     |               |
|                     |          |     |               |
|                     |          |     |               |
|                     |          |     |               |
|                     |          |     |               |

| Disconnect    |
|---------------|
| Drag          |
| E-Zoom        |
| 3D Locate     |
| Clear Alarm   |
| Flip          |
| Snapshot      |
| One-Key Focus |
|               |
|               |

#### Web Client Quick Guide

Once the NVR has been assigned an IP address, the NVR is reachable through Internet Explorer Version 6.0 and higher Microsoft Edge (Windows 10 browser) i: not supported. Internet explorer will need to be ran as administrator. ActiveX controls will need to be installed when connecting to the Web Client for the first time.

#### Default Login: admin

Default Password: admin

Once logged in, the Live View grid is displayed (varies based on number of channels). To enable all cameras connected click on the icon. The camera streams will start appearing. This may take longer depending on the number of channels. **Note: Only the channels with configured cameras will be displayed.** 

Double click on stream to maximize. Double click again to display the stream full screen.

Right click on the stream brings up multiple options: Disconnect, Drag, E-Zoom, 3D Locate, Clear Alarm, Flip, Snapshot and One-Key Focus.

**Disconnect** – Disable this camera stream **Drag** – Left click and hold to resize the stream window.

E-Zoom – Hold the left mouse button and select the area where you would like to zoom in. 3D Locate (PTZ function) – Hold left mouse button and drag towards lower right hand corner to auto pan / tilt and zoom. Hold left mouse button and drag towards upper left hand corner to auto pan / tilt and zoom out. You can also click on an area and the PTZ will move to that position. Clear alarm – Clear current alarm count. Flip – Flip current stream 180 degrees. Snapshot – Take snapshot of current view One-Key Focus (variable focal lens) – Auto focus the stream with one click.

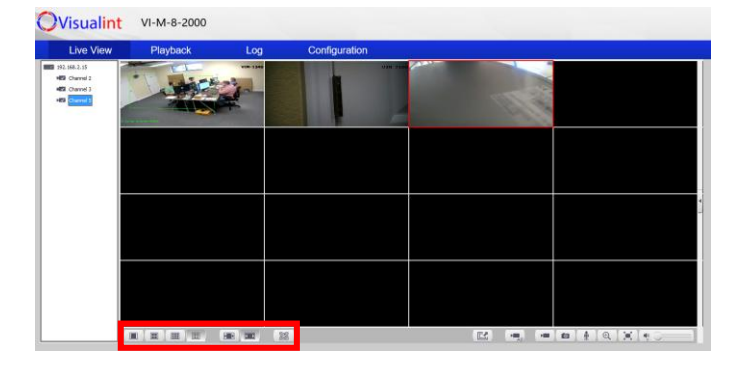

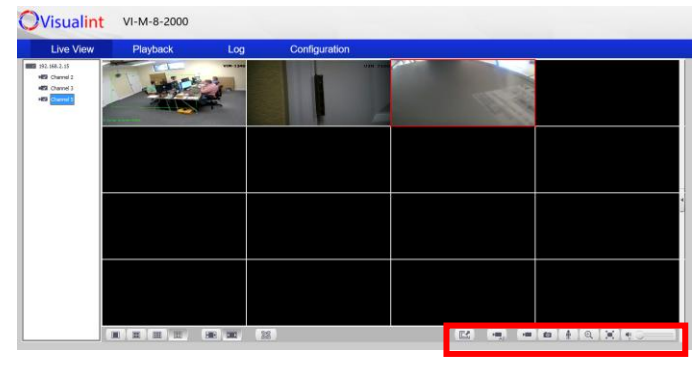

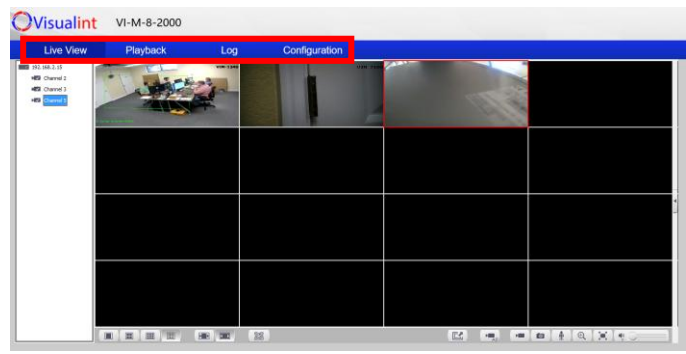

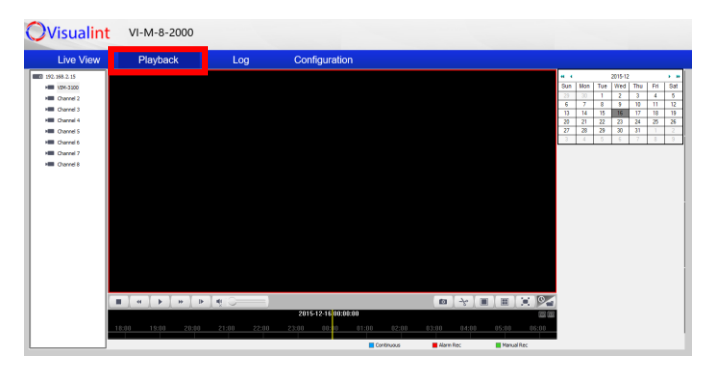

#### Web Client Quick Guide

The lower navigation bar offers anothe method to control camera views and various functionality.

| Change your grid view                            |   |
|--------------------------------------------------|---|
| Stretch the camera view                          |   |
| Bisplay QRcodes                                  |   |
| Enable all connected cameras                     |   |
|                                                  |   |
| <ul> <li>Quick Record selected camera</li> </ul> |   |
| <ul> <li>Take a Snapshot</li> </ul>              |   |
| Activate mic / talk-down                         | Ð |
| Digital Zoom                                     |   |
| Maximize Full Screen                             |   |
| Adjust Camera Volume.                            |   |

The upper navigation bar allows access to Playback, Alarm Logs and NVR Configuration.

Live View – Displays current video streams. Playback – Access Recorded Video. Log – Review alarm log. Configuration – Access NVR configuration information.

Playback allows access to recorded video. Select your channel, date from the calendar and use the lower timeline to select the desired time of day.

Playback navigation is performed by using the lower tool bar buttons. Additional features are also available.

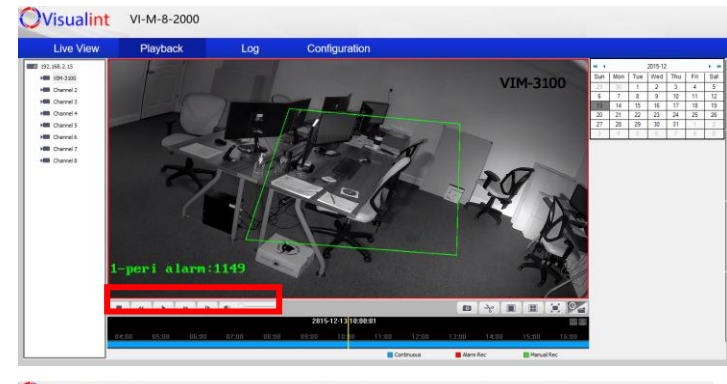

OVisualint VI-M-8-2000

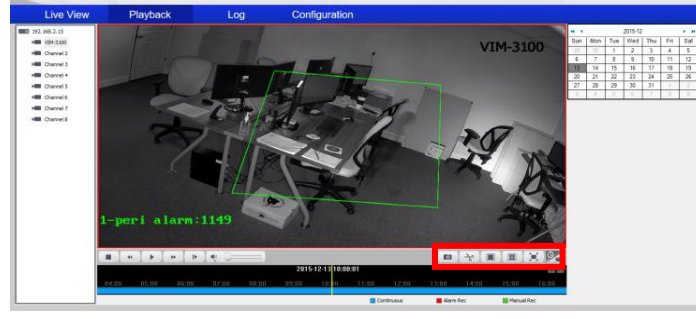

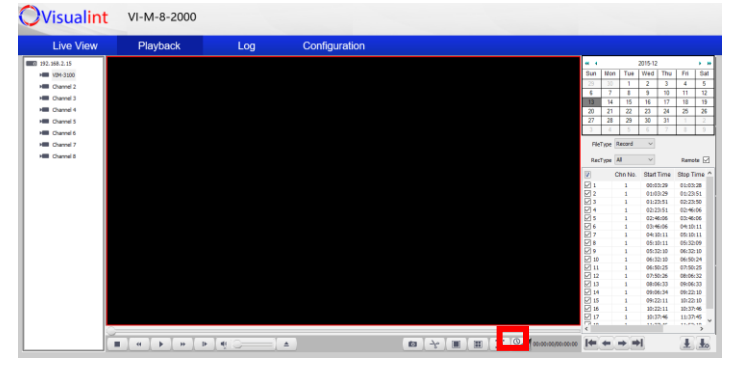

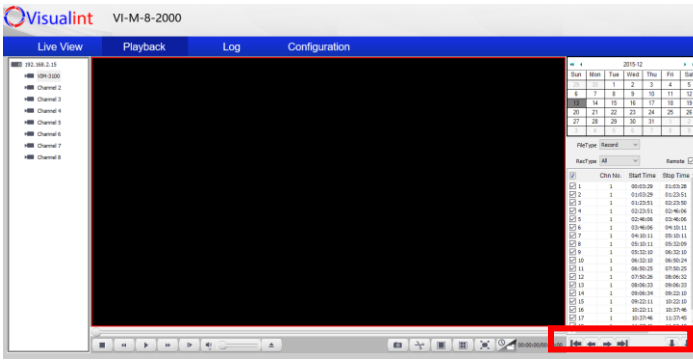

#### Web Client Quick Guide

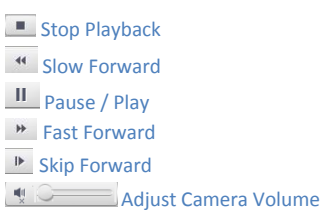

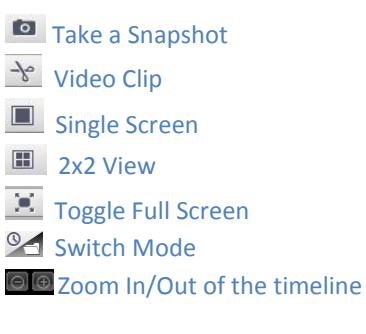

Switch Mode toggles to the export video interface. Note the FileType & RecType drop down. Use these drop downs to filter the saved recordings. Recordings are sorted by channel number and segregated accordingly.

Use these navigation icons to scroll through the pages of recordings.

Click to download the selected segment.

Solution of the download management window.

| 📙   🛃 🚽   Net  | tVideo | Browser                           |                  |             |
|----------------|--------|-----------------------------------|------------------|-------------|
| File Home      | Share  | View                              |                  |             |
| ← → • ↑ 📘      | > T    | his PC → Local Disk (C:) → NetVid | leoBrowser       |             |
| 📌 Quick access |        | Name                              | Date modified    | Туре        |
| 👆 Downloads    | *      | CapturePics                       | 12/16/2015 10:05 | File folder |
| Desktop        | *      | DownloadFiles                     | 12/16/2015 10:54 | File folder |
| OneDrive       |        | NetVideo_PicStream                | 12/16/2015 10:05 | File folder |
| De sum ente    | Ĩ.     | PlaybackFiles                     | 12/16/2015 10:05 | File folder |
| Documents      | π      | PlaybackPics                      | 12/16/2015 10:05 | File folder |
| Pictures       | *      | RecordFiles                       | 12/16/2015 10:05 | File folder |

| Live View                                                                                                    |   | Play      | /back               | Log                 |          | Configuration                                       |         |      |             |           |       |       |        |         |       |        |      |
|----------------------------------------------------------------------------------------------------|---|-----------|---------------------|---------------------|----------|-----------------------------------------------------|---------|------|-------------|-----------|-------|-------|--------|---------|-------|--------|------|
| 192.968.2.15                                                                                                    |   |           |                     |                     |          |                                                     |         |      |             |           |       |       |        | 2015-12 |       |        |      |
| HE 124-3100                                                                                                    |   | Christia. | Start Time          | Stop Time           | Type     | Path                                                | Part    | trea | 57,450      | Operation | Sun   | Mon   | Tee    | Wed     | The   | Fil    | .98  |
| HIII Channel 2                                                                                                    | 1 | 1         | 2015/12/13 00:00:29 | 2015/12/13 01:09:28 | Schelule | Cillet/ideoBronser/DownloadPiles/ch001_201512130003 | 28.ee 🔳 |      | Downloading |           | - 23  | 33    | 1      | 2       | 3     | -4     | 5    |
| and the second second s |   |           |                     |                     |          |                                                     |         |      |             |           | 6     | 7     | 0      | 3       | 10    | 11     | 12   |
| Contract of Contract of Contra |   |           |                     |                     |          |                                                     |         |      |             | _         | 13    | - 14  | 15     | 16      | 17    | 18     | 15   |
| He Channel 4                                                                                                    |   |           |                     |                     |          |                                                     |         |      |             | _         | 20    | 21    | 22     | 25      | 24    | 25     | 21   |
| HE Channel 5                                                                                                    |   |           |                     |                     |          |                                                     |         |      |             |           | 27    | 20    | 25     | 30      | 31    | 1      | 2    |
| Channel 6                                                                                                    |   |           |                     |                     |          |                                                     |         |      |             |           | 1     | - 4   | 5      | - 6     | 7     | 1      | 1    |
| Channel 7                                                                                                    |   |           |                     |                     |          |                                                     |         |      |             |           |       | the l | lacord | ~       |       |        |      |
| -                                                                                                    |   |           |                     |                     |          |                                                     |         |      |             |           |       |       |        |         |       |        |      |
| - Charries                                                                                                    |   |           |                     |                     |          |                                                     |         |      |             |           | 2.0   | (Type | 4      | ÷       |       | Lanc   | 60 E |
|                                                                                                    |   |           |                     |                     |          |                                                     |         |      |             |           | 123   |       | the Ma | Chud 1  | Time  | Sine T | -    |
|                                                                                                    |   |           |                     |                     |          |                                                     |         |      |             | _         | 10.   |       |        |         |       |        |      |
|                                                                                                    |   |           |                     |                     |          |                                                     |         |      |             |           | 183   |       | -      | 021     | 2.29  | 01203  |      |
|                                                                                                    |   |           |                     |                     |          |                                                     |         |      |             |           | IH:   |       | -      | 41-1    | 141   | 43-15  | 50   |
|                                                                                                    |   |           |                     |                     |          |                                                     |         |      |             |           | IH:   |       | 1      | 02.2    | 1.51  | 02.46  | 66   |
| _                                                                                                    |   |           |                     |                     |          |                                                     |         |      |             |           | 10.   |       | 1      | 02-0    | 20.0  | 0246   |      |
|                                                                                                    |   |           |                     |                     |          |                                                     |         |      |             |           | I Die |       | 1      | 03.4    | 6.04  | 04 10  | 11   |
| _                                                                                                    |   |           |                     |                     |          |                                                     |         |      |             |           | 107   |       | 1      | 04.0    | 2:11  | 03.00  | 11   |
| _                                                                                                    |   |           |                     |                     |          |                                                     |         |      |             |           | 10.   |       | 1      | 05.0    | 2:11  | 09,22  | -99  |
|                                                                                                    |   |           |                     |                     |          |                                                     |         |      |             |           | 10,   |       | 1      | 09.70   | 2 30  | 05:32  | 30   |
| _                                                                                                    |   |           |                     |                     |          |                                                     |         |      |             |           |       |       | 1      | 06:32   | 2: 20 | 06.50  | 24   |
| _                                                                                                    |   |           |                     |                     |          |                                                     |         |      |             |           | 10 1  |       | 1      | 99.50   | 225   | 02.50  | 25   |
|                                                                                                    |   |           |                     |                     |          |                                                     |         |      |             |           |       |       | 1      | 02.50   | 2:26  | 00:06  | :32  |
|                                                                                                    |   |           |                     |                     |          |                                                     |         |      |             |           |       |       | 1      | 08.04   | si 33 | 09-06  | 33   |
| _                                                                                                    |   |           |                     |                     |          |                                                     |         |      |             |           |       |       | 1      | 09:00   | 2:34  | 09:22  | 30   |
| _                                                                                                    |   |           |                     |                     |          |                                                     |         |      |             |           |       |       | 1      | 09.22   | 211   | 30-22  | 30   |
| _                                                                                                    |   |           |                     |                     |          |                                                     |         |      |             |           |       |       | 1      | 32.22   | 211   | 10:37  | 45   |
|                                                                                                    |   |           |                     |                     |          |                                                     |         |      |             |           |       |       | 1      | 33.35   | 2.46  | 15.37  | 45   |
|                                                                                                    |   |           |                     |                     |          |                                                     |         |      |             | _         | 100.0 |       |        |         |       |        | -    |

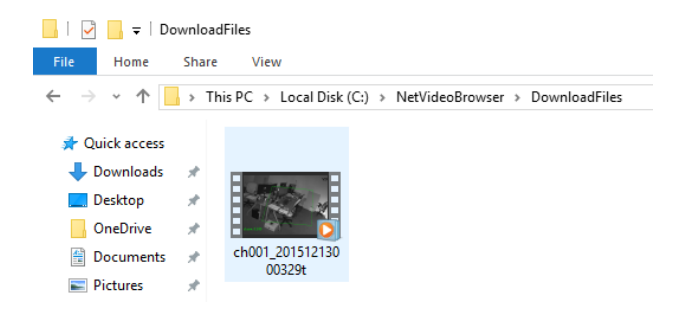

| Visualint                             | VI-M-8-2000        |                   |                |
|---------------------------------------|--------------------|-------------------|----------------|
| Live View                             | Playback           | Log               | Configuration  |
| → Aude Video Set<br>→ Stream Set      | Stream Set         |                   |                |
| Aude Set                              | Channel No.        | Channel 2         | v              |
| <ul> <li>Image setting</li> </ul>     | Stream             | 2nd Stream        | ~              |
| P Channells                           | General Set        |                   |                |
| F VCA                                 | Streen Tupe        | Pure Video        | ~              |
| <ul> <li>Rarage Hanagement</li> </ul> | Read-tion          | 40270244480       | ~              |
| Network Management                    | Di lui             | 266               |                |
| User Management                       |                    |                   |                |
| <ul> <li>Advance Set</li> </ul>       | Prone sale         | 10                | 0              |
|                                       | N/P Hode           | NTSC              | ÷              |
|                                       | hiotz              | Quality           | ~              |
|                                       | Videa Quality      | Normal            | ~              |
|                                       | Different Internal | 10                |                |
|                                       | Encoding Hode      | Variable Bit Rate | ~              |
|                                       | Advanced Set       |                   |                |
|                                       |                    |                   |                |
|                                       |                    | Save Import       | Export Copy to |

### Web Client Quick Guide

Provided Internet Explorer was run as administrator, the ActiveX control would have setup a new folder on the Local Disk (C:). This will be where your Snapshots and downloaded video will be stored by default. Default locations are listed below.

The Download Management window will display the progress of the video download.

The time to download will vary based on the selected video and the bandwidth available. Videos are in .mp4 format.

Downloaded Playback C:\NetVideoBrowser\DownloadFiles

Live View Snapshots C:\NetVideoBrowser\CapturePics\CameraIP\Picture

Manually Saved Recordings C:\NetVideoBrowser\RecordFiles\CameraIP\Video